## Tworzenie kampanii oceny dostawcy

Aby uruchomić kampanię oceny dostawców należy kliknąć zakładkę **dostawcy**, a następnie przejść do zakładki **lista kampanii**. W tym widoku widoczna będzie lista przeprowadzonych kampanii. Na górnej belce dostępne będą dwa przyciski:

Utwórz kopię zaznaczonej kampanii - pozwalający na utworzenie kopii istniejącej kampanii.

Nowa kampania - pozwala utworzyć całkiem nową kampanię.

| X             | DOSTAWCY       | PRZETARGI     | ZAKUPY    | KATALOGI   | PRODUKTÓW      | ANALIZY | UMOWY            |                      |                | Monika Kowa                 | ulska version 19.1.20<br>2018-07-06 18: | 266 🕑    |
|---------------|----------------|---------------|-----------|------------|----------------|---------|------------------|----------------------|----------------|-----------------------------|-----------------------------------------|----------|
| Lista dostaw  | wców Moi dosta | wcy Konfigura | cja oceny | Moje oceny | Lista kampanii |         |                  |                      |                |                             |                                         |          |
| Lista kampani |                |               |           |            |                |         |                  |                      |                | Utwórz kopię zaznaczonej ka | ampanii 💿 Nowa k                        | kampania |
|               | Nazwa kan      | npanii        |           | Dar        | ta rozpoczęcia |         | Data zakończenia | Osoba odpowiedzialna | Kwestionariusz | Status                      | Typ oceny                               | =        |
|               |                |               |           |            | Wybierz        |         | Wybierz          |                      | <b>•</b>       | Wybrano wiele 👻             | -                                       |          |

Po kliknięciu przycisku **nowa kampania** pojawi się okno, w którym należy wpisać **nazwę kampanii** oraz kliknąć przycisk **zapisz** po czy system przekieruje nas do kreatora nowej kampanii.

W ustawieniach ogólnych kampanii pojawią się pola, które należy wypełnić:

Nazwa - pozwala wprowadzić nazwę. Nazwy kampanii muszą być unikalne.

**Typ oceny** – należy wybrać z wcześniej utworzonych typów oceny. Wybrany typ oceny definiuje sposób oceny dostawcy – ocena jaką otrzyma będzie zgodna z przedziałem punktowym ustalonym dla danego wyniku otrzymanego przez dostawcę.

**Kwestionariusz** – należy wybrać jeden z wcześniej utworzonych kwestionariuszy. Po wcześniejszym wybraniu typu oceny, kwestionariusze zostaną przefiltrowane do tych, które podlegają pod dany typ oceny.

Opis - pozwala opisać daną kampanię.

**Osoba odpowiedzialna** – pozwala przypisać osobę odpowiedzialną za daną kampanię. Osoba odpowiedzialna zarządza kampanią – do niej kierowane są wszystkie powiadomienia o aktualnym stanie kampanii. Posiada podgląd do wszystkich ocen użytkowników oraz może zarządzać czasem zakończenia kampanii.

Status – automatycznie ustawia się na w przygotowaniu, po wysłaniu kampanii do oceny status zmienia się na wysłany. Gdy czas na uzupełnienie ocen minie, status zmieni się na zakończono.

Data rozpoczęcia - pozwala ustawić termin rozpoczynający ocenę.

**Data zakończenia** – pozwala ustawić termin zakończenia oceny. Ocena poszczególnych dostawców w ich profilach będzie wyświetlona dopiero po zakończeniu kampanii.

Ustawienia kwestionariusza - należy wybrać z wcześniej utworzonych ustawień.

**Przypomnienie o zakończeniu** – pozwala wybrać na ile dni przed końcem kampanii zostanie wysłane przypomnienie o zakończeniu kampanii do osób oceniających.

| DOSTAWCY PI       | ZETARGI ZAKUPY KA                                                                                                    | TALOGI PRODUKTÓW ANALIZY                                                                                                    | UMOWY  | d. |       |           |   |        |  | Monika K               | owalska vers<br>2018- | ion 19.1.266<br>07-06 18:51 |
|-------------------|----------------------------------------------------------------------------------------------------|----------------------------------------------------------------------------------------------------|--------|----|-------|-----------|---|--------|--|------------------------|-----------------------|-----------------------------|
| Ustawienia ogólne | Ustawienia ogólne                                                                                                    |                                                                                                    |        |    |       |           |   | Wyślij |  | Zmień datę zakończenia | < Poprzedni           | Następny >                  |
| Podglad ocen      | Nazwa<br>Typ oceny<br>Kwestionariusz<br>Ogs<br>Osoba odpowiedziałna<br>Stakus<br>Data rozpoczęcia<br>Data zakołczenia<br>Ustawninia kostołoczenia<br>Przypomnienie o zakołczenia | Kampania 1  Monika Kovasiska  Kovasiska  Kov | mpanii |    |       |           |   |        |  |                        |                       |                             |
|                   | Oceniani dostawcy           O         Dodaj dostawcę         Wy                                                                                                    | bierz sklasyfikowanego jako 👻                                                                                                    |        |    | Lista | jest pust | a |        |  |                        |                       | ~                           |

Poniżej widoczni są oceniani dostawcy, należy kliknąć **dodaj dostawcę**, aby dodać firmy, które chcemy ocenić. Istnieje także możliwość dodania automatycznego odfiltrowania dostawców poprzez wskazanie właściwej klasyfikacji, do których wcześniej podpięto danych dostawców.

| Oceniani dostawcy                  |                         |                             |            |       |         |                  |             | ~     |
|------------------------------------|-------------------------|-----------------------------|------------|-------|---------|------------------|-------------|-------|
|                                    |                         |                             | Lista jest | pusta |         |                  |             |       |
| <ul> <li>Dodaj dostawcę</li> </ul> | Dostawca Strategiczny 🔹 |                             |            |       |         |                  |             |       |
| Suma wag:                          |                         |                             |            |       |         |                  |             |       |
|                                    |                         | Struktura kryteriów i pytań |            | Waga  | Wartość | Osoba oceniająca | Uzupełnione | Wynik |

Po kliknięciu dodaj dostawcę na liście pojawią nam się tylko dostawcy wybrani według danej klasyfikacji.

|                       | Re | set |
|-----------------------|----|-----|
| Szukaj                |    |     |
| Kategorie zakupowe    |    |     |
| Brak wyboru           |    |     |
| Rodzaj                |    |     |
| Brak wyboru           |    | •   |
| Klasyfikacja          |    | 2   |
| Dostawca Strategiczny |    | -   |

Po wyborze dostawców należy przypisać **osobę oceniającą** (możliwy jest wybór wielu osób), która oceni dostawcę we wskazanym pytaniu. Po wskazaniu osoby dla kryterium możliwe jest automatyczne przeniesienie wyboru na wszystkie pytania znajdujące się w danym kryterium klikając symbol strzałki w dół.

| Struktura kryteriów i pytań | Osoba oceniająca | Waga        | a Wartość |
|-----------------------------|------------------|-------------|-----------|
| ✓ Jakość                    |                  | <b>↓</b> 40 |           |
| ✓ Jakość ①                  |                  | 40          |           |

Po wypełnieniu całej kampanii klikamy **zapisz**, a następnie **wyślij**, aby kampania została wysłana do osób oceniających. Po wysłaniu kampanii nie będzie możliwa zmiana typu oceny, kwestionariusza czy osób oceniających.

| Ustawienia ogólne |                                  | Wyślij         Zapisz         Anuluj         Zmień datę zakończenia         < Poprzedni |   |
|-------------------|----------------------------------|-----------------------------------------------------------------------------------------|---|
| Nazwa             | Kampania                         |                                                                                         | 4 |
| Typ oceny         | Ocena okresowa 🔻                 |                                                                                         |   |
| Kwestionariusz    | Ocena dostawców strategocznich 💌 |                                                                                         |   |

W trakcie trwania kampanii istnieje możliwość dodania nowych dostawców. W tym celu należy wybrać nowych dostawców, dodać ich do danej kampanii a następnie kliknąć przycisk **wyślij** dla każdego z nich.

| Lista kampanii         | Kampania          |                                          |                                       |            |                      |        |        |                        |                  |            |
|------------------------|-------------------|------------------------------------------|---------------------------------------|------------|----------------------|--------|--------|------------------------|------------------|------------|
| K<br>Ustawienia ogólne |                   | Ustawienia ogólne                        |                                       |            |                      |        | Anuluj | Zmień datę zakończenia | < Poprzedni      | Następny > |
| Podgląd ocen           |                   | Powiadom                                 | dni przed końcem zakończenia kampanii |            |                      |        |        |                        | ^                |            |
|                        | Oceniani dostawcy |                                          |                                       |            |                      |        |        |                        |                  | v          |
|                        |                   | Ranking                                  | Nazwa dostawcy                        | NIP        | Klasyfikacja Progres | Punkty | Ocena  | Wysłano                | Data wysłania    | =          |
|                        |                   | 1 ATOS                                   |                                       |            | 0%                   | n/a    | n/a    | Tak                    | 31/07/2018 14:33 |            |
|                        |                   | 2 DHL Express (DOM                       | D                                     |            | 0%                   | n/a    | n/a    | Tak                    | 31/07/2018 14:33 |            |
|                        |                   | 3 ENEA S.A.                              |                                       | 7770020640 | 0%                   | n/a    | n/a    | Tak                    | 31/07/2018 14:33 |            |
|                        |                   | 4 NextBuy                                |                                       | 6572888834 | 0%                   | n/a    | n/a    | Tak                    | 31/07/2018 14:33 |            |
|                        |                   | 5 ENERGA                                 |                                       | 9570968373 | 0%                   | n/a    | n/a    | Wyślij                 |                  | ×          |
|                        |                   | <ul> <li>Dodaj dostawcę Wybie</li> </ul> | erz sklasyfikowanego jako 🔻           |            |                      |        |        |                        |                  |            |

W trakcie trwania kampanii osoba odpowiedzialna na bieżąco posiada podgląd do:

Progres - wskazuje w jakim stopniu ocena została nadana, 0% - przy braku jakiejkolwiek oceny; 100% - gdy wszyscy oceniający przesłali swoją ocenę.

Punkty/Ocena - zostaną wyliczone jako średnia ze wszystkich ocen, po przesłaniu wszystkich ocen od oceniających.

Dane w polu oceniani dostawcy będą uzupełniać się w zależności od stopnia oceny danego dostawcy przez użytkowników przypisanego do danej oceny.

Aby wejść w szczegóły oceny należy kliknąć w danego dostawcę. Dane uzupełniać się będą samoczynnie. Przy każdym dostawcy widoczny będzie stopień **uz upełnienia** danego pytania. W zależności od ilości osób oceniających 100% pojawi się dopiero w momencie, gdy wszyscy dokonają swojej oceny. Wynik pokaże średnią ocenę jaką uzyskał dany dostawca w danym kryterium/pytaniu. Waga pokaże średnią wartość uzyskanych punktów.

| Lista kampanii    | Kampania |                                        |                             |            |              |                  |                |        |                        |                  |         |
|-------------------|----------|----------------------------------------|-----------------------------|------------|--------------|------------------|----------------|--------|------------------------|------------------|---------|
| Urtavissia opólao | <        | Ustawienia ogólne                      |                             |            |              |                  |                | Anuluj | Zmień datę zakończenia | < Poprzedni      | Następ  |
| Padaled ocen      |          | Oceniani dostawcy                      |                             |            |              |                  |                |        |                        |                  |         |
| r cogrés ocen     |          | Ranking                                | Nezwa dostenicy             | NIP        | Klasyfikacja | Progres          | Punkty         | Ocena  | Wysłano                | Data wysłania    |         |
|                   |          | 1 ATOS                                 |                             |            |              | 0%               | n/a            | nia    | Так                    | 31/07/2018 14:33 |         |
|                   |          | 2 DHL Express (DOM)                    |                             |            |              | 0%               | n/a.           | nta    | Tak                    | 31/07/2018 14:33 |         |
|                   |          | 3 ENEA S.A.                            |                             | 7770020640 |              | 0%               | n/a            | nia    | Tak                    | 31/07/2018 14:33 |         |
|                   |          | 4 NextBuy                              |                             | 6572888834 |              | 0%               | n/a            | nia    | Так                    | 31/07/2018 14:33 |         |
|                   |          | 5 ENERGA                               |                             | 9570968373 |              | 0%               | n/a            | nia    | Wyśłuj                 |                  | ×       |
|                   |          | Dodaj dostawcę Wybierz skłasyfika      | wanego jako 👻               |            |              |                  |                |        |                        |                  |         |
|                   |          | Suma wag: 1007100                      |                             |            |              |                  |                |        |                        |                  |         |
|                   |          |                                        | Struktura kryteriów i pytań |            |              | Oso              | ba oceniająca. | Uzup   | refinione Wynik        | Waga V           | Wartość |
|                   |          | ✓ Koszty/Cena                          |                             |            |              |                  |                | -      | 0.0% 0.1               | 30               |         |
|                   |          | ✓ KosztjoCena (j)                      |                             |            | 2            | vdfs ADFS01      |                | -      | 0.0%                   | 0.30             |         |
|                   |          | 1. Bardzo dobrze                       |                             |            |              |                  |                |        |                        |                  | 5       |
|                   |          | 2. Dobrze                              |                             |            |              |                  |                |        |                        |                  | 4       |
|                   |          | 3. Zadowalająco                        |                             |            |              |                  |                |        |                        |                  | 3       |
|                   |          | 4. Žie                                 |                             |            |              |                  |                |        |                        |                  | 2       |
|                   |          | 5. Bardzo źle                          |                             |            |              |                  |                |        |                        |                  | 1       |
|                   |          | ✓ KomunikacjalZorientowanie na klien   | via                         |            |              |                  |                | - 4    | 0.0%                   | 15               |         |
|                   |          | ✓ Komunikacja/Zorientowanie na klienta | 0                           |            | 2            | Abramczyk Miłosz |                | -      | 0.0%                   | 0/15             |         |
|                   |          | 1. Bardzo dobrze                       |                             |            |              |                  |                |        |                        |                  | 5       |
|                   |          | 2 Dobras                               |                             |            |              |                  |                |        |                        |                  |         |

W zakładce **podgląd ocen** (po wysłaniu kampanii) widoczna będzie lista ocen dot. wszystkich dostawców oraz osób oceniających. System pozwala filtrować dane między innymi po osobie oceniającej daną firmę, nazwie firmy, progresie oceny czy ocena została wysłana oraz ostatnim modyfikującym wraz z datą modyfikacji.

| Lista kampanii Kampania                                                                                                    |                    |          |         |         |                     |                      |   |
|----------------------------------------------------------------------------------------------------|--------------------|----------|---------|---------|---------------------|----------------------|---|
| <ustawienia ogólne<="" th=""><th>Podgląd ocen</th><th></th><th></th><th></th><th></th><th>K Poprzedni Następny</th><th>&gt;</th></ustawienia> | Podgląd ocen       |          |         |         |                     | K Poprzedni Następny | > |
| Podgląd ocen                                                                                                    | Oceny użytkowników | Dostawca | Progres | Wysłano | Ostani modyfikujący | Data modyfikacji     | = |
|                                                                                                    |                    |          | Wybierz | Nie 🔻   | -                   | Wybierz              |   |
|                                                                                                    | Jan Brzoza         | NextBuy  | 100     | Tak     | Jan Brzoza          | 31/07/2018 15:07     |   |

Ocena będzie widoczna po wejściu w profil dostawcy w zakładce **ocena**. Po kliknięciu w nazwę kampanii pojawi się wykres przedstawiający wyniki. Widoczny będzie także typ oceny, kwestionariusz, wynik, progres, ocena oraz osoba odpowiedzialna.

| Firma: NextBuy       |             |                                                                        |                                |         |         |                             |                      |                  | ×                    |  |  |  |
|----------------------|-------------|------------------------------------------------------------------------|--------------------------------|---------|---------|-----------------------------|----------------------|------------------|----------------------|--|--|--|
| Profil firmy         | Ocena       |                                                                        |                                |         |         |                             |                      |                  |                      |  |  |  |
| Informacje dodatkowe | Kampania    | Typ oceny                                                              | Kwestionariusz                 | Wynik   | Progres | Ocena                       | Osoba odpowiedzialna | Data rozpoczęcia | Data zakończenia 🛛 🚍 |  |  |  |
| Użytkownicy          | -           | •                                                                      | •                              | Wybierz | Wybierz | -                           | -                    | Wybierz          | Wybierz              |  |  |  |
| eKatalogi            | Kampania 2  | Ocena okresowa                                                         | Ocena dostawców strategocznich | 67/100  | 100%    | Dostawca spełniający wymogi |                      | 31/07/2018 14:48 | 31/07/2018 15:10     |  |  |  |
| Kategorie zakupowe   | Kampania 2  |                                                                        |                                |         |         |                             |                      |                  |                      |  |  |  |
| Historia współpracy  | KosztylCena |                                                                        |                                |         |         |                             |                      |                  |                      |  |  |  |
| Ocena                |             | KontruCena<br>Javiolé<br>Javiolé<br>KomunikacjoZotenzovenie na klemta. |                                |         |         |                             |                      |                  |                      |  |  |  |

Zobacz również: